PROGRAMA DE INTERVENCIÓN COMUNITARIA

Ø

প্

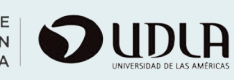

# tu herramienta de diseño CREEMOS

# JUNTOS CON

Canva

MANUAL SOBRE

POR NATALIA SALAZAR

CANVA, es una aplicación que nos invita a realizar una composición de imágenes con el fin de comunicar de manera atractiva y fácil todo tu material! Solo necesitas escoger las imágenes, las tipografías y los colores perfectos que se adecuen al estilo que deseas transmitir.

- CARTELES

- INFOGRAFÍAS

- LOGOTIPO, UN FOLLETO...

Es una herramienta online, accesible

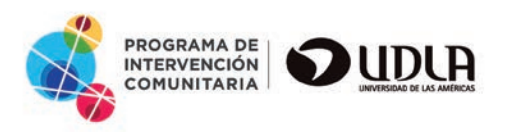

## Herramienta de diseño gráfico con una interfaz atractiva y fácil de usar!

Esta pone en manos de los "no diseñadores" la posibilidad de crear contenidos sencillos con el fin de poder implementar sus objetivos juntos aprenderemos a desarrollar piezas a un nivel profesional para ilustrar cualquier elemento o contendió que necesites comunicar ya sea de forma analógica o digital.

# BENEFICIO DE USAR CANVA

Consta de muchas plantillas gratuitas, tiene una interfaz muy intuitiva y sencilla de utilizar que puedes usar para crear tus diseños!

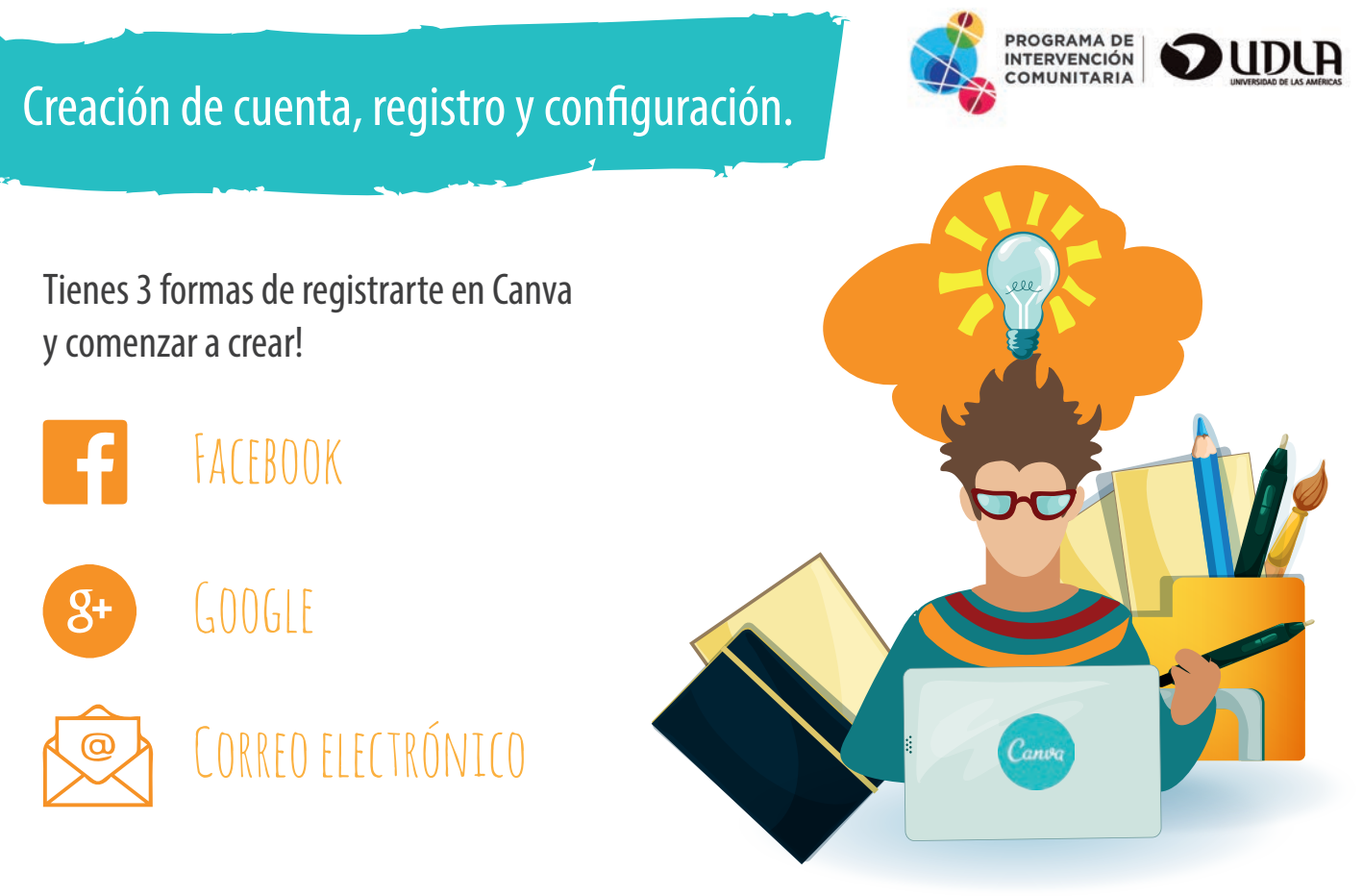

Una vez nos hayamos logueado de cualquiera de las tres maneras, en ese mismo perfil quedarán guardados todos nuestros diseños, por lo que es importante, que nos acordemos la manera que nos hemos inscrito.

Como consejo, si accedes por Facebook podrás usar las fotos que tengas en el perfil para tus creaciones.

# Con tu suscripción podrás obtar a:

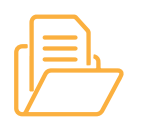

Opción a dos carpetas para organizar los diseños

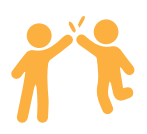

• Diseños colaborativos: hasta 10 miembros por equipo

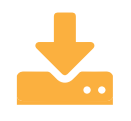

• 1 GB de almacenamiento para fotos y diseños terminados

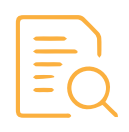

• Acceso a más de 8.000 plantillas

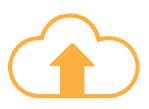

Opción de subir tus propias imágenes

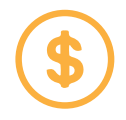

• Puedes comprar fotos, si lo necesitas en el mismo banco de fotos o recurrir a banco de fotos gratuitos.

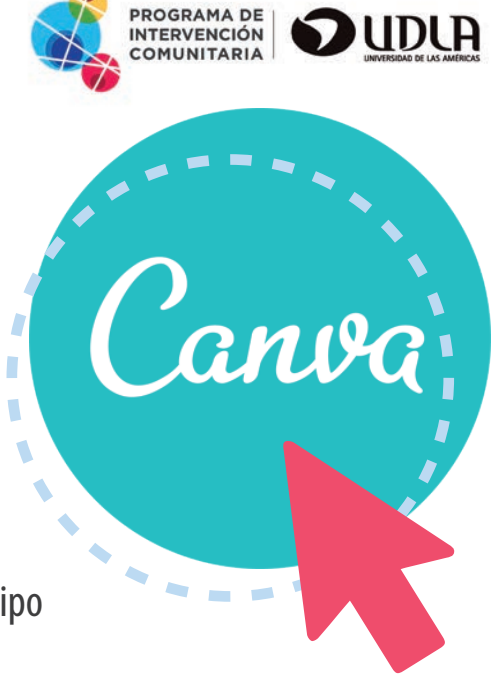

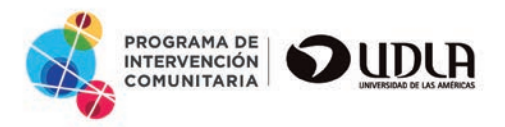

#### Tipos de piezas gráficas que se pueden crear

Cada pieza gráfica tienes una composición visual, el cual puede variar en soporte y formato según sus necesidades. Canva nos brinda un serie de plantillas para crear bajo patrones gráficos ya establecido! Lo que no te limitara a modificar y dejar volar tu imaginación.

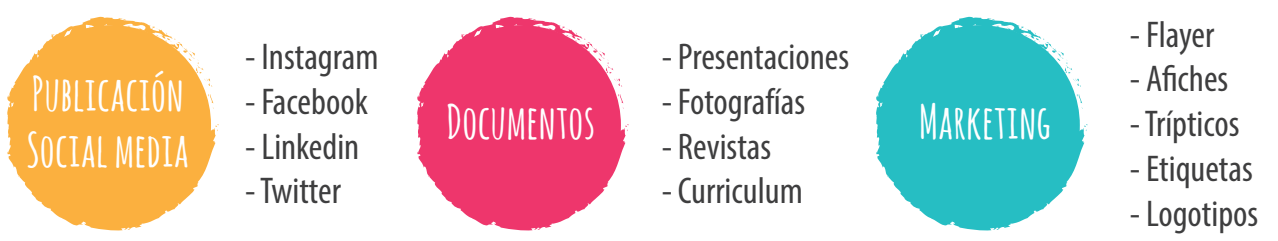

# Componentes importante en el desarrollo de una pieza gráfica

Innovación y originalidad de la propuesta.

Mensaje: Información a transmitir con ayuda del concepto.

Idea: El concepto

Composición: Distribución de los elementos dentro del espacio definido.

Imágenes: Fotografías, ilustración, dibujo, etc.

Uso de la forma y tipografía: Legibilidad y claridad de la información que se transmite.

# EBOOKS Y BLOGS

Formatos especiales para infografías

## Componentes importante en el desarrollo de una pieza gráfica

Equilibrio: Es una buena distribución del peso visual y puede verse afectado por muchas cosas, incluidas el color, el tamaño, el número y el espacio en blanco.

# Forma: Las formas son importantes para comunicar ideas visualmente, porque les dan peso y las hacen reconocibles.

Tienen un sorprendente número de usos en el diseño cotidiano. Pueden ayudarte a organizar o separar el contenido, a crear ilustraciones simples o a agregar interés a tu trabajo.

Contraste y jerarquía Esta característica es útil a la hora de destacar algo que nos parece importante dentro del proyecto. Existen muchas maneras de lograrlo, por ejemplo, a través de los diferentes estilos que pueden aplicarse a los textos, su tamaño o color.

En conjunto, facilitan la navegación del contenido a tus espectadores. Esto quiere decir que quien observa o lee tu trabajo, puede tener una guía de dónde empezar y dónde continuar.

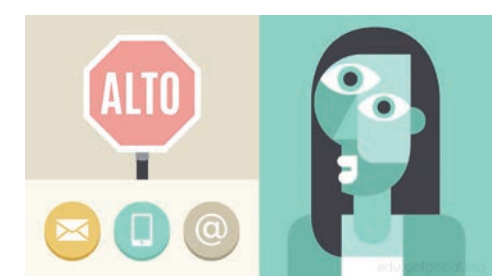

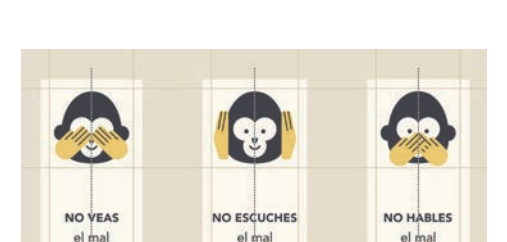

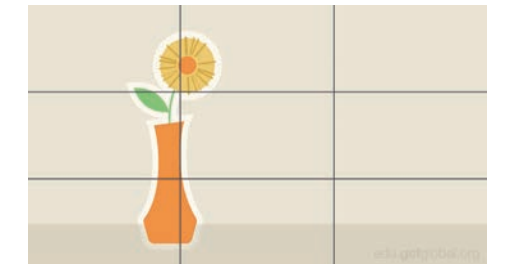

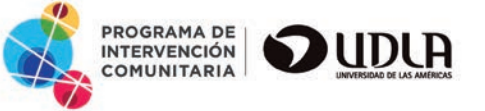

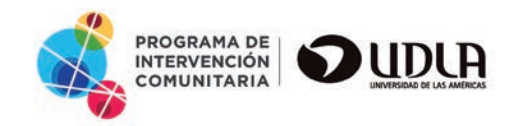

### Componentes importante en el desarrollo de una pieza gráfica

#### Color:

Formas de combinar colores.

Hay fórmulas que te pueden ayudar, basadas en algo llamado armonía del color, y todo lo que necesitas es usar el círculo cromático.

#### No temas jugar con la paleta y crear tu propia interpretación.

La fórmula más sencilla es la monocromática porque se utiliza un solo color.

Elige un punto del círculo y usa tus conocimientos sobre saturación y brillo para crear variaciones en el tono. Lo mejor sobre este tipo de paletas es que tienes la garantía que combinarán.

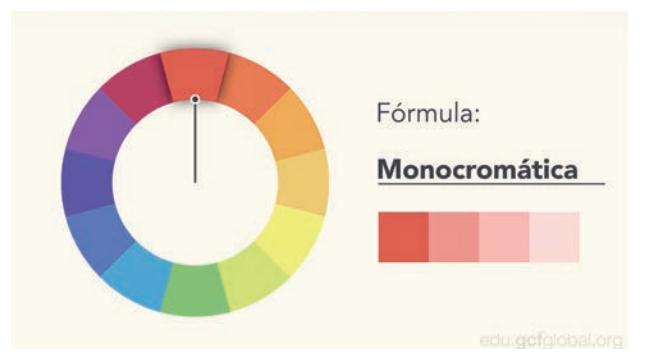

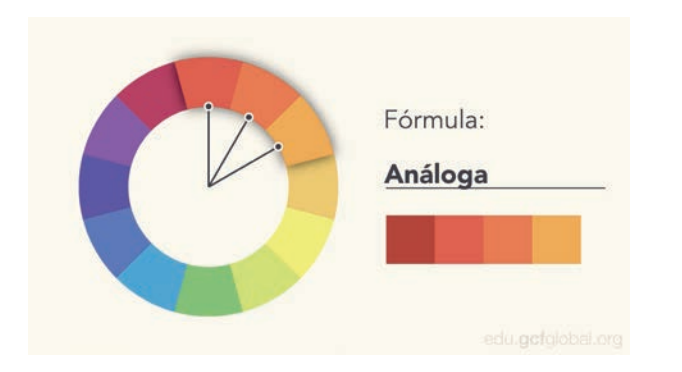

Con la fórmula análoga se eligen los colores que se siguen uno al otro en la rueda, como rojos y anaranjados, o azules y verdes.

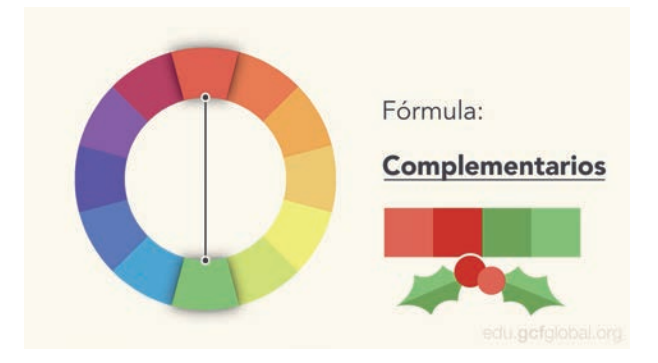

Los colores complementarios son opuestos uno al otro en la rueda. Por ejemplo: azul y naranja, o el clásico rojo y verde. Para evitar que la paleta te quede muy simple, puedes agregar tonos más claros, oscuros o con poca saturación. Con la fórmula análoga se eligen los colores que se siguen uno al otro en la rueda, como rojos y anaranjados, o azules y verdes.

## ¿Cómo combinar colores?

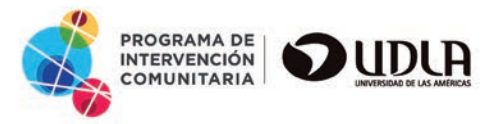

Al trabajar con color, hay ciertas cosas que debes tener en cuenta para obtener un buen resultado, como el contraste, la legibilidad de los tonos, el mensaje que estos transmiten y de dónde te inspiras al combinarlos.

| Cuida el<br>contraste                       | Por ejemplo, ¿alguna vez has visto colores que parecen vibrar cuando están uno junto al otro?<br>La solución es bajarles el tono. Inicia ajustando la claridad, oscuridad o saturación de uno de<br>los colores de tu diseño. En ocasiones, un ligero contraste es todo lo que tu paleta necesita.                                                                   |
|---------------------------------------------|----------------------------------------------------------------------------------------------------|
| Legibilidad                                 | Tus coloros dobon sor fácilos do loor y agradablos a la vista. A vocos, oso significa no agrogar                                                                                                    |
| Legibindad                                  | color a cada detalle. Tonos neutros como negro, blanco y gris pueden ayudarte a balancear un diseño, así cuando uses otro color, este realmente sobresaldrá.                                                                                                    |
| -                                           |                                                                                                    |
| El mensaje que<br>transmiten los<br>colores | Cada color envía un mensaje, así que es importante considerar lo que quieres comunicar y escoger una paleta que encaje. Por ejemplo, los colores vivos tienden a dar un toque diverti-<br>do o moderno. Los colores desaturados, a menudo, parecen más orientados a los negocios. A veces depende solamente del contexto. Te sorprendería cuán flexibles pueden ser. |
|                                             |                                                                                                    |
| Inspiración al<br>combinar<br>colores       | Podrás encontrar ideas de cómo hacerlo en carteles publicitarios o famosas obras de arte, entre muchos otras cosas y espacios.<br>También puedes usar algún recurso web para buscar paletas de colores o crear las tuyas. Incluso diseñadores experimentados buscan inspiración en su entorno                                                                        |

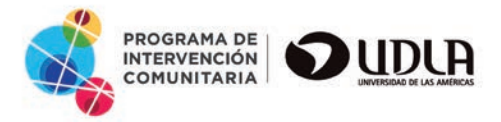

### La imagen en diseño

Naturalmente estamos atraídos hacia las fotos hermosas, ilustraciones cuidadosamente elaboradas e imágenes como íconos y logos. Las imágenes son más que solo decoración. En diseño, son el gancho que atrae al espectador. Te pueden ayudar a conectar con la audiencia y dar una buena impresión, antes de que lean una sola palabra.

Con los recursos correctos, puedes aprender a destacar tus diseños. Para iniciar, debes encontrar imágenes de alta calidad para cualquier tipo de proyecto. Hay innumerables fuentes en internet que ofrecen imágenes exactamente para este propósito.

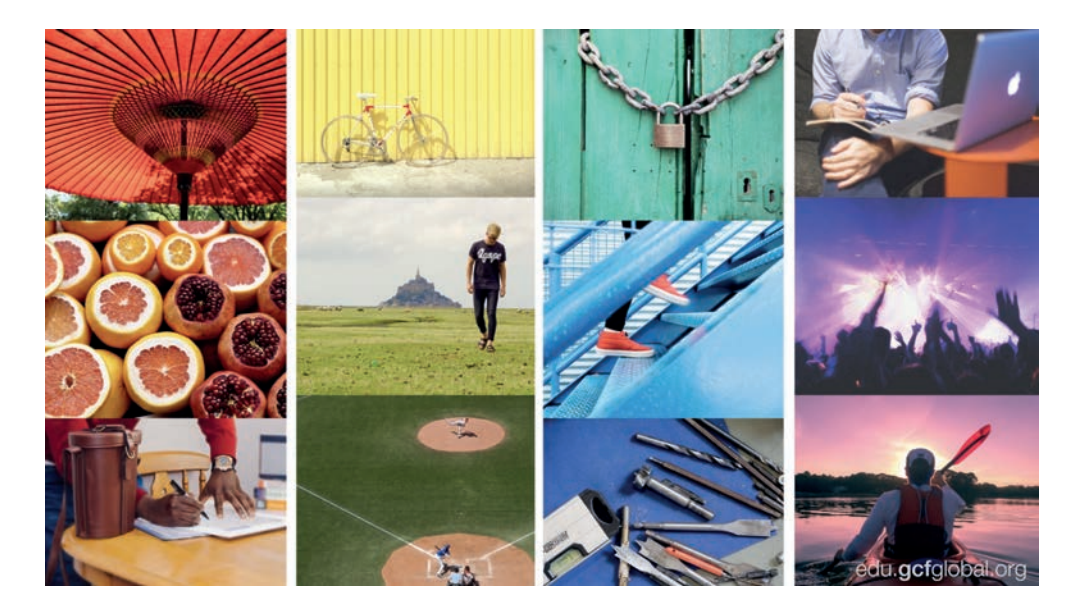

Busca imágenes de alta calidad que sean nítidas, claras y libres de distorsión. En general, entre más grandes sean, tendrás más opciones para trabajar. Una imagen grande y en alta resolución siempre puede ser recortada o reducida, dependiendo de las necesidades del proyecto.

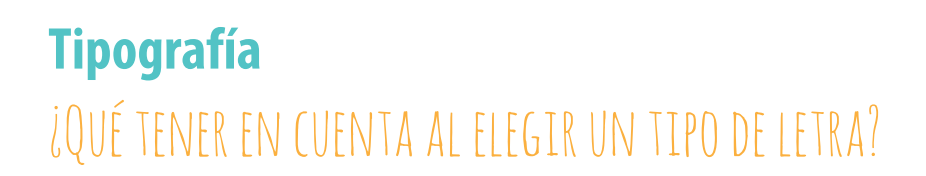

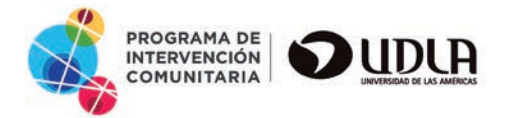

En cierto modo, las fuentes tienen su propio idioma, ya que pueden ser casuales, neutrales, exóticas o gráficas. Es importante que pienses en tu mensaje y elijas una fuente que se ajuste a él.

Al decidir qué fuentes usar, menos es más, es decir, es mejor limitarte a una o dos fuentes por proyecto. Por ejemplo, si necesitas más contraste, intenta repetir tus fuentes en un tamaño, peso o estilo diferente. Este truco es bueno para crear combinaciones interesantes y funcionales.

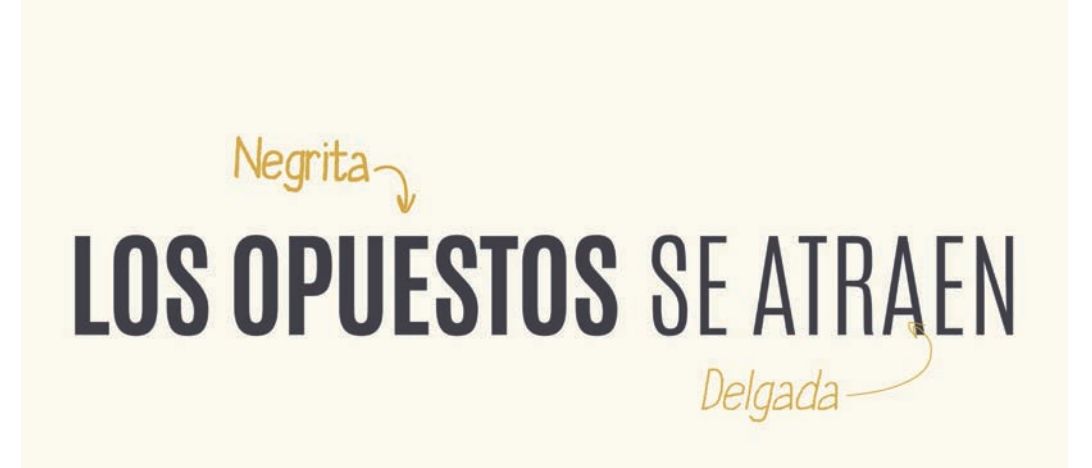

edu.gcfglobal.org

Jerarquía, Interlineado, Espaciado e Interletraje.

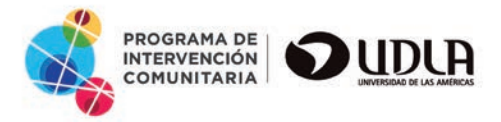

### Búsqueda en la aplicación

Este botón te sirve para encontrar iconos, dibujos y cualquier elemento visual que necesites. Es intuitivo y puedes ir desplegando las opciones dentro de categoría: marcos, formas, iconos, fotos, ilustraciones, gráficos y líneas.

Para llevar a cabo una búsqueda de algún elemento, foto o todo en general, debemos seleccionar una plantilla para realizar nuestro diseño. Este botón te sirve para encontrar iconos, dibujos y cualquier elemento visual que necesites. Es intuitivo y puedes ir desplegando las opciones dentro de categoría: marcos, formas, iconos, fotos, ilustraciones, gráficos y líneas.

Para llevar a cabo una búsqueda de algún elemento, foto o todo en general, debemos seleccionar una plantilla para realizar nuestro diseño.

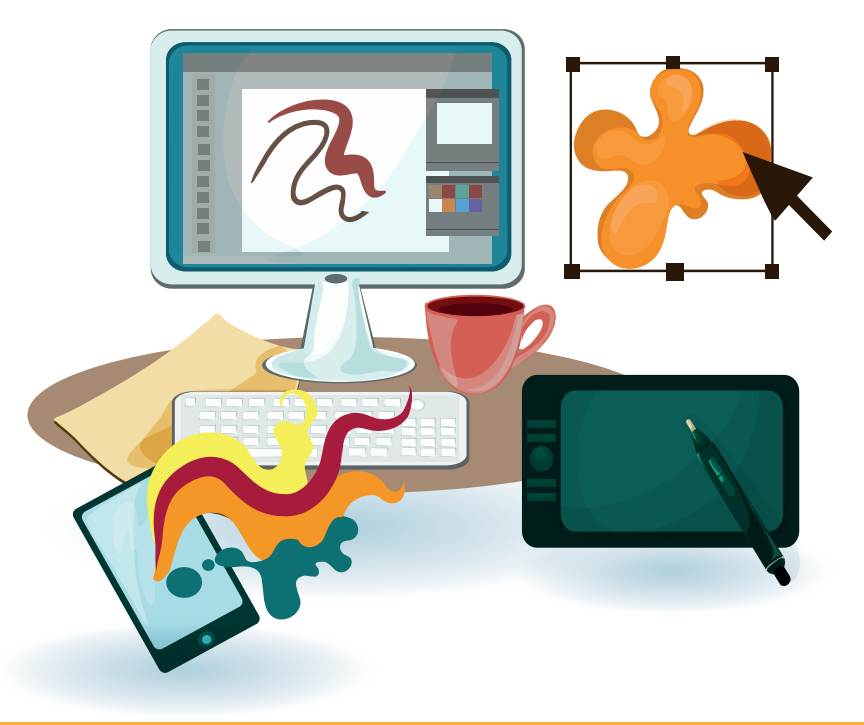

## Maquetas pre diseñadas

Esta sección es muy útil porque aquí encuentras diseños creados que te pueden inspirar y modelos optimizados para ese tamaño. Si elijes uno gratuito lo puedes editar a tu gusto.

Una vez hayamos arrastrado la maqueta podemos editarla a nuestro gusto.

### **Elementos**

Es muy útil porque en él encuentras diseños creados que pueden inspirarte y modelos optimizados para ese tamaño. Si elijes uno gratuito lo puedes editar a tu gusto.

Tenemos varios tipos de elementos que podemos añadir a nuestras imágenes.

- FOTOGRAFÍAS
- CUADRICULAS
- MARCOS
- FORMAS

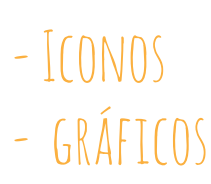

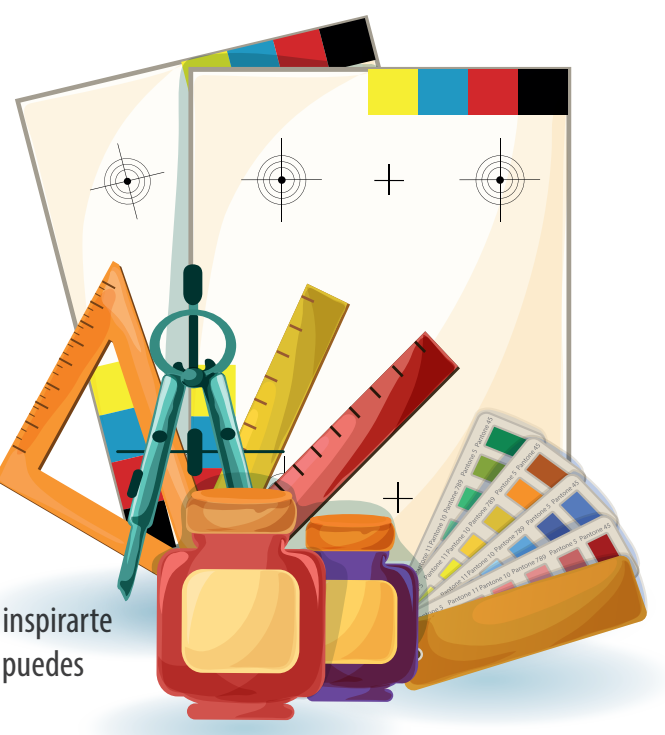

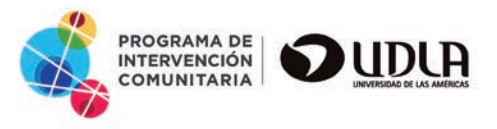

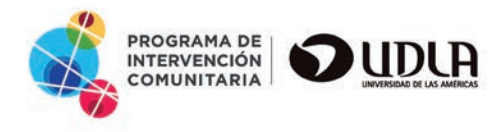

Esta función te permite añadir texto. Tienes tres tamaños establecidos, pero después puedes aumentar o disminuir tanto como necesites. Hay gran variedad de fuentes y estilos, actualizados y de tendencia. Déjate guiar por los diseños establecidos para combinar diferentes tipos de letra.

# TAMAÑOS DE TEXTOS EDITA BLES PLANTILLAS PRE-DEFINIDAS

**Textos** 

Para añadir el texto al diseño en el que estamos trabajando, tan sólo hay que seleccionar el texto o plantilla que queremos añadir y editar. También permite cambiar la fuente.

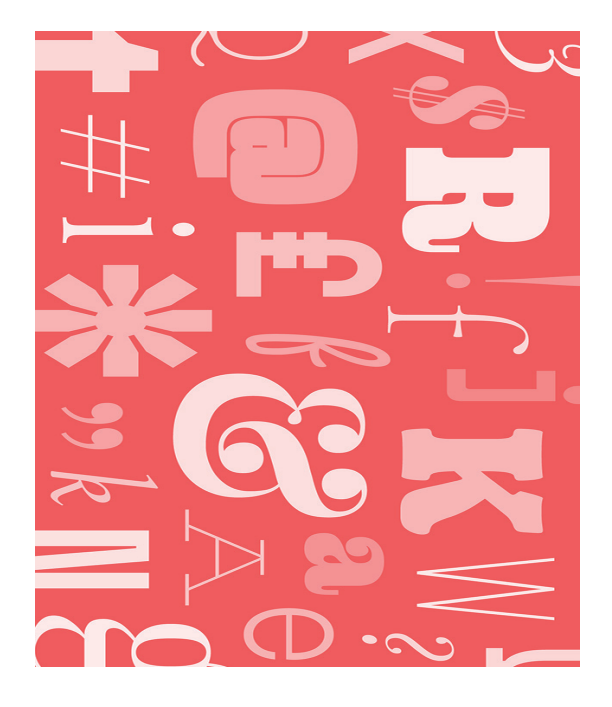

LEGIBILIDADTIPOGRAFÍAFUERZA<br/>ESTABILIDADELEGANCIATIPOGRAFÍALIGEREZAMENOR LEGIBILIDADTIPOGRAFÍAPERSONALIDAD

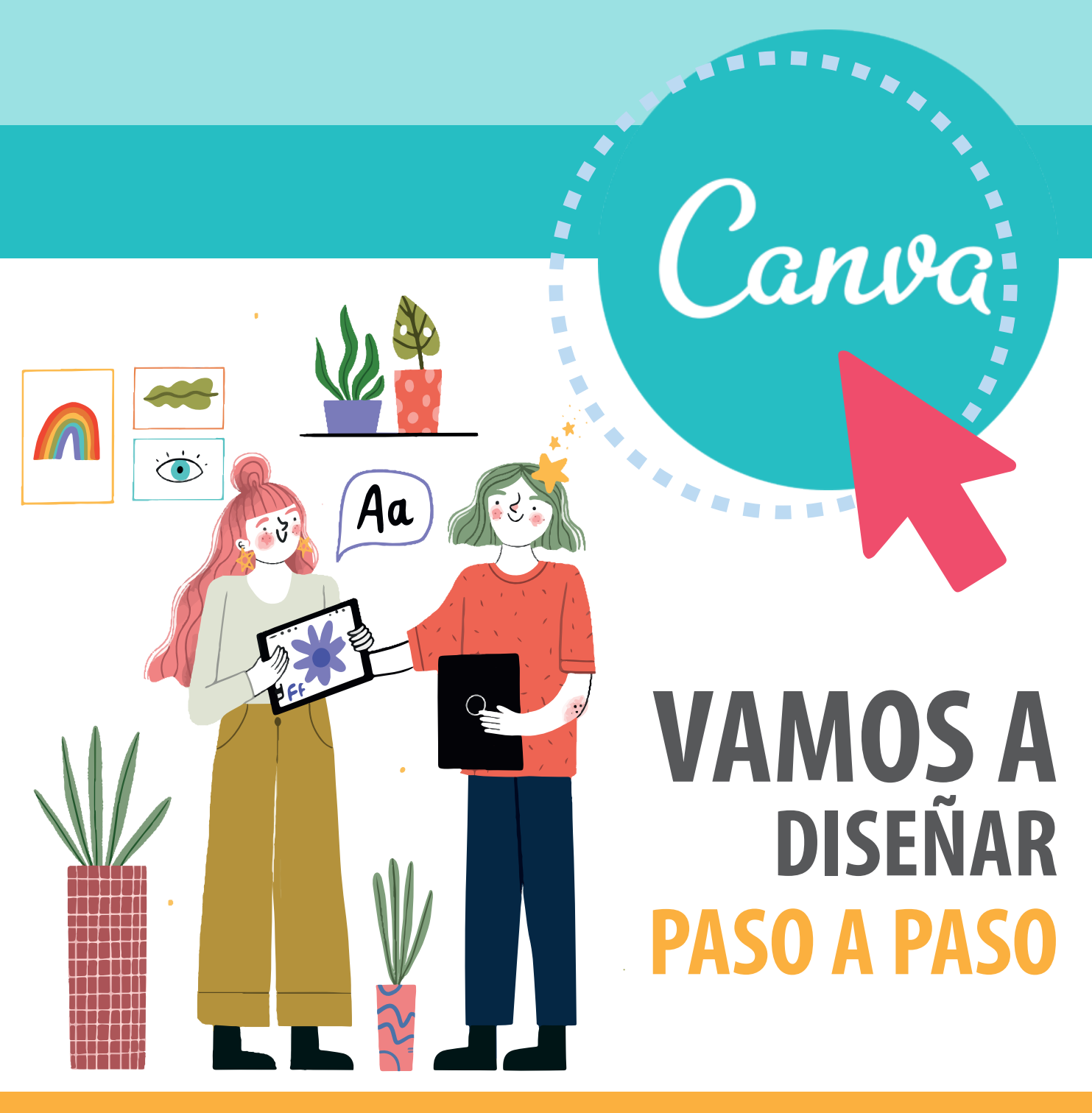

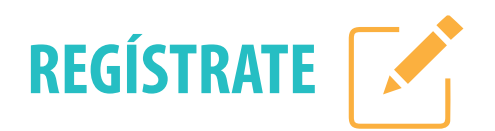

Creación de cuenta, registro y configuración.

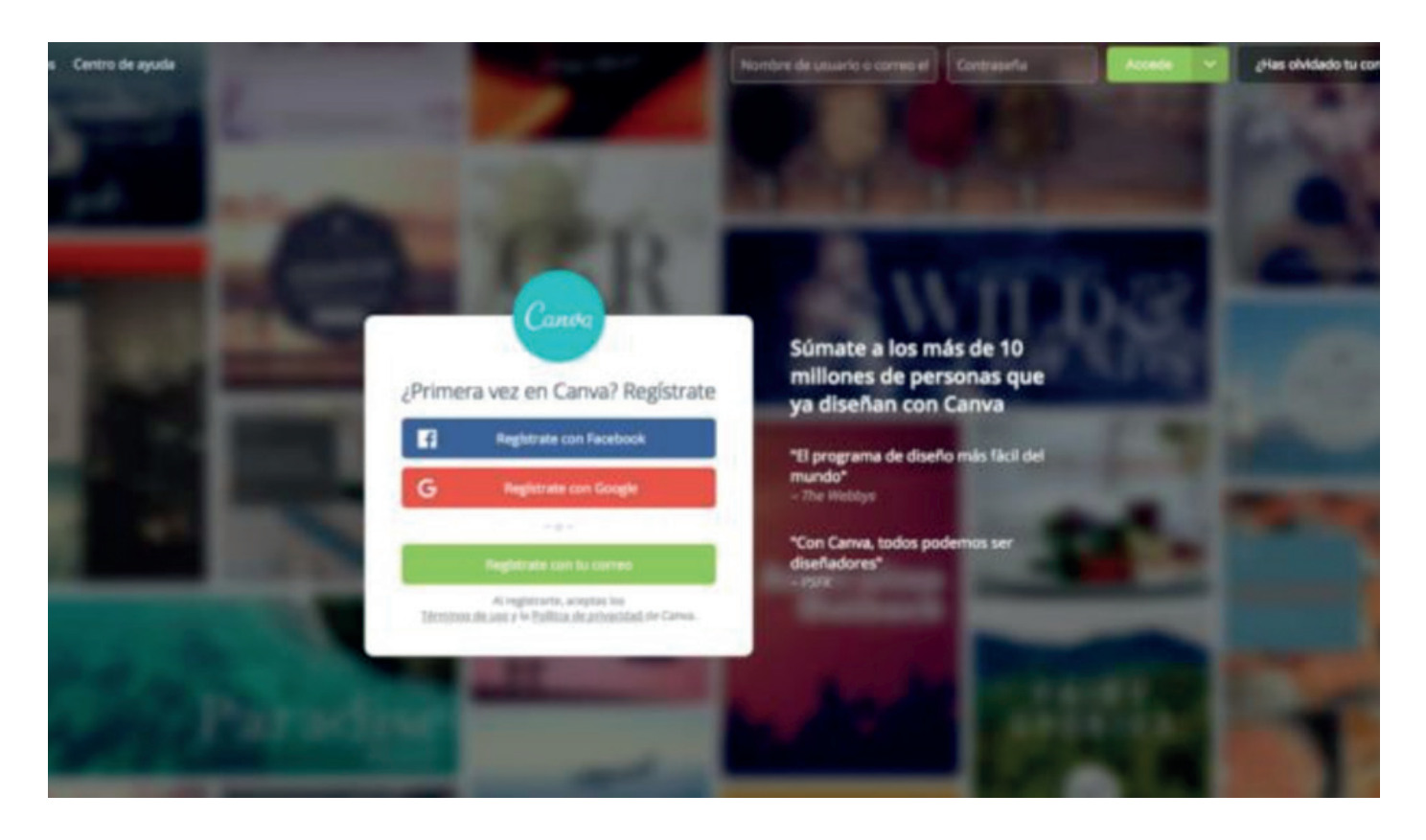

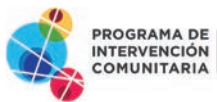

Canva

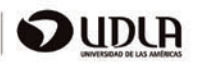

# Canva

Tipos de imágenes y vídeos que se pueden crear con Canva

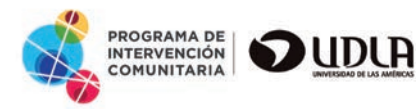

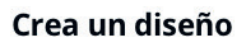

Recomendado

Redes sociales Eventos

Marketing

Documentos

Vídeo

Escuela

Personal

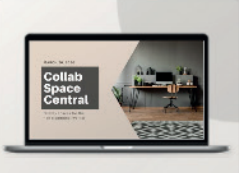

Presentación

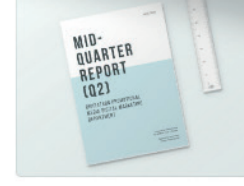

Documento A4

Carta

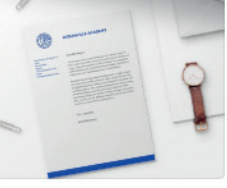

Informe

Vídeo

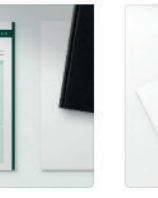

Dimensiones personalizadas

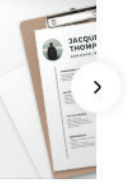

Currículum

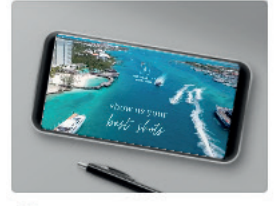

Vídeo

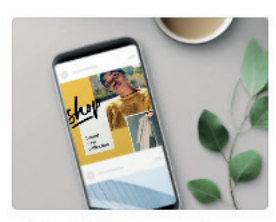

Animaciones para redes sociales

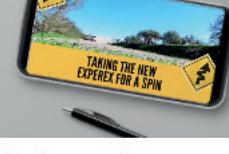

Clip de entrada para YouTube

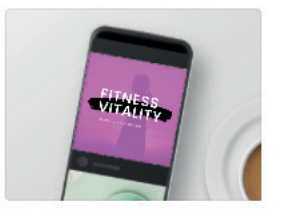

Vídeo para Facebook

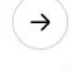

Ver todo

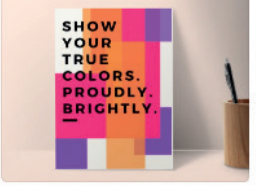

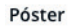

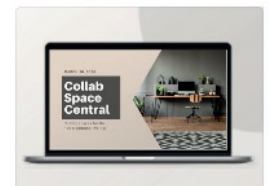

Presentación

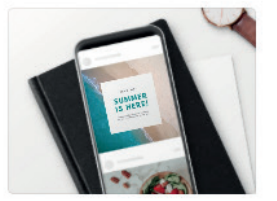

Post para Instagram

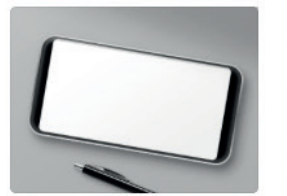

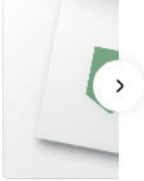

Logotipo

**BÚSQUEDA** 

# Canva

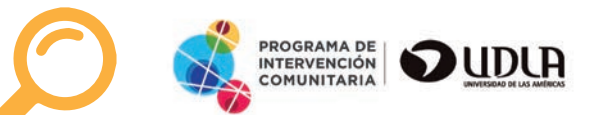

Este botón te sirve para encontrar iconos, dibujos y cualquier elemento visual que necesites.

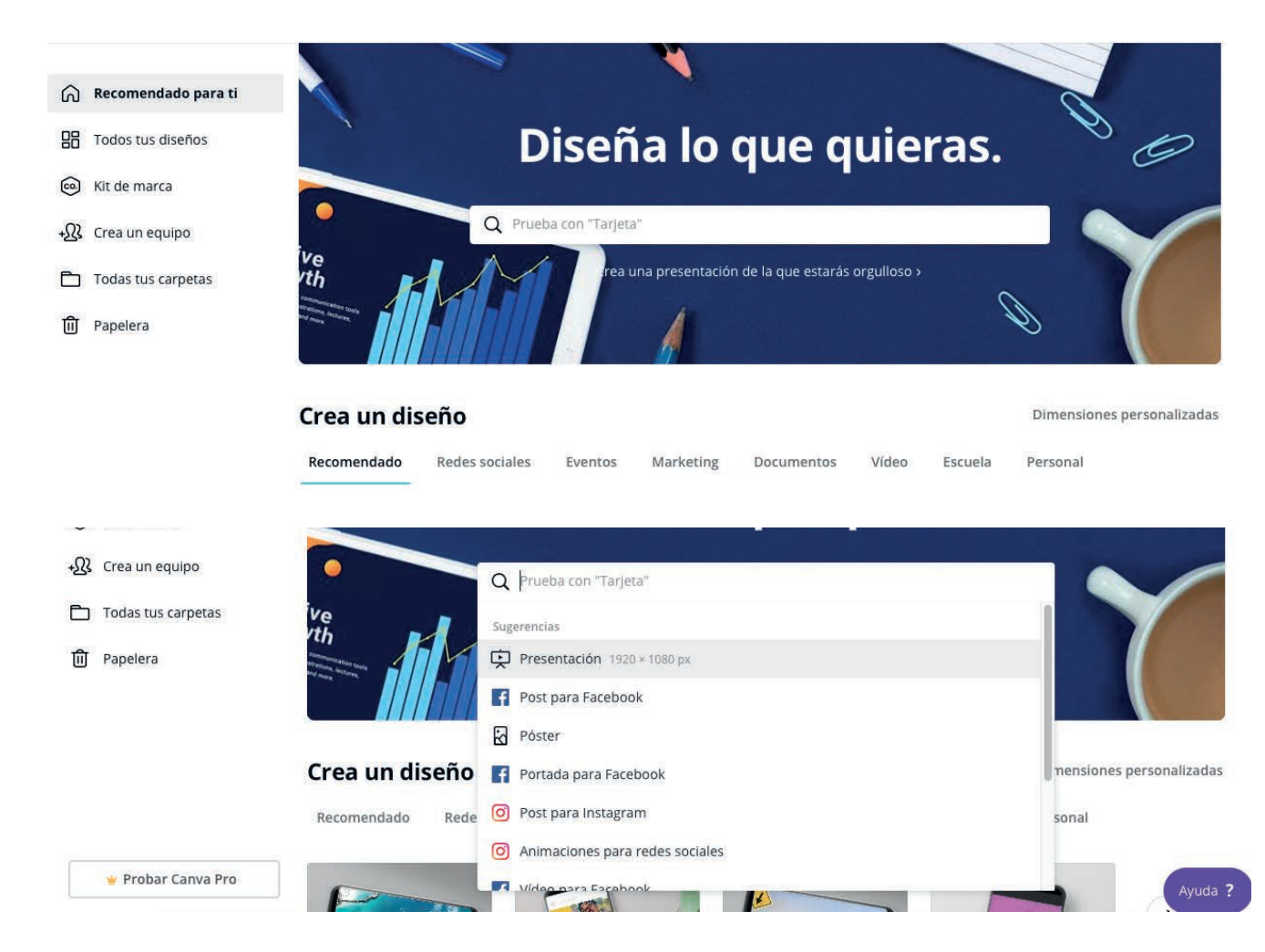

# Canva

## CUANDO YA ELEGISTE TU FORMATO

Comenzaremos a diseñar! El ejemplo mostrado a continuación es una plantilla trabajada con diseños predeterminados.

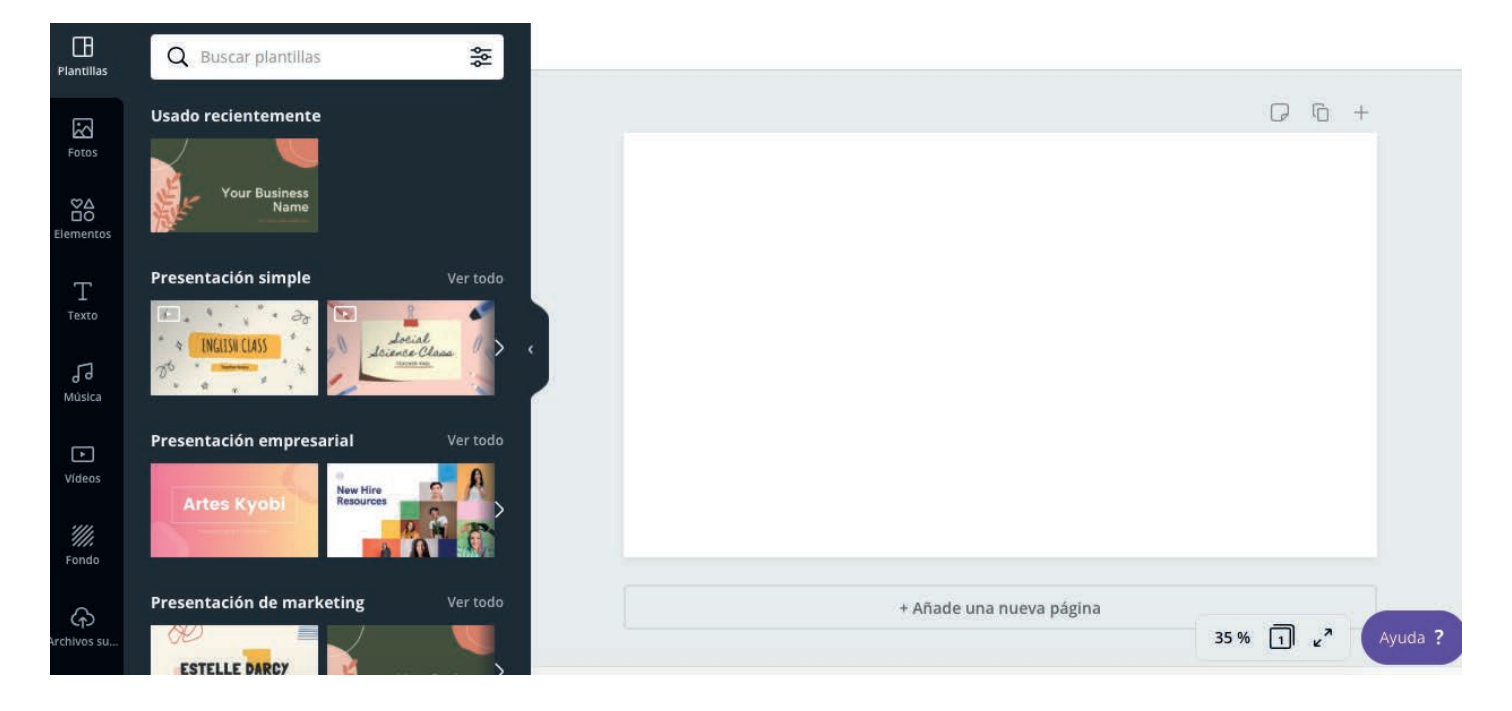

• Al elegir el formato a trabajar, se abrirá una nueva ventana con un interfaz que propone diferentes plantillas pre diseñadas y también esta la opción de crear desde 0.

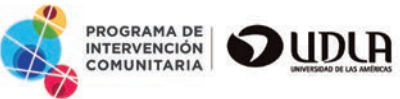

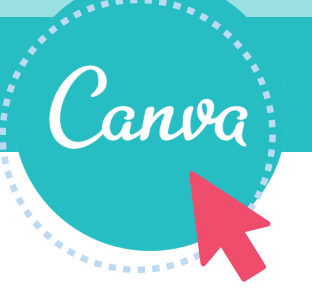

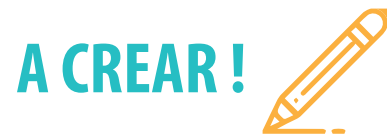

Al elegir tu diseño predeterminado puedes comenzar a crear tu presentación, en el costado izquierdo encontraras herramientas que te ayudaran a darle forma a tu pieza.

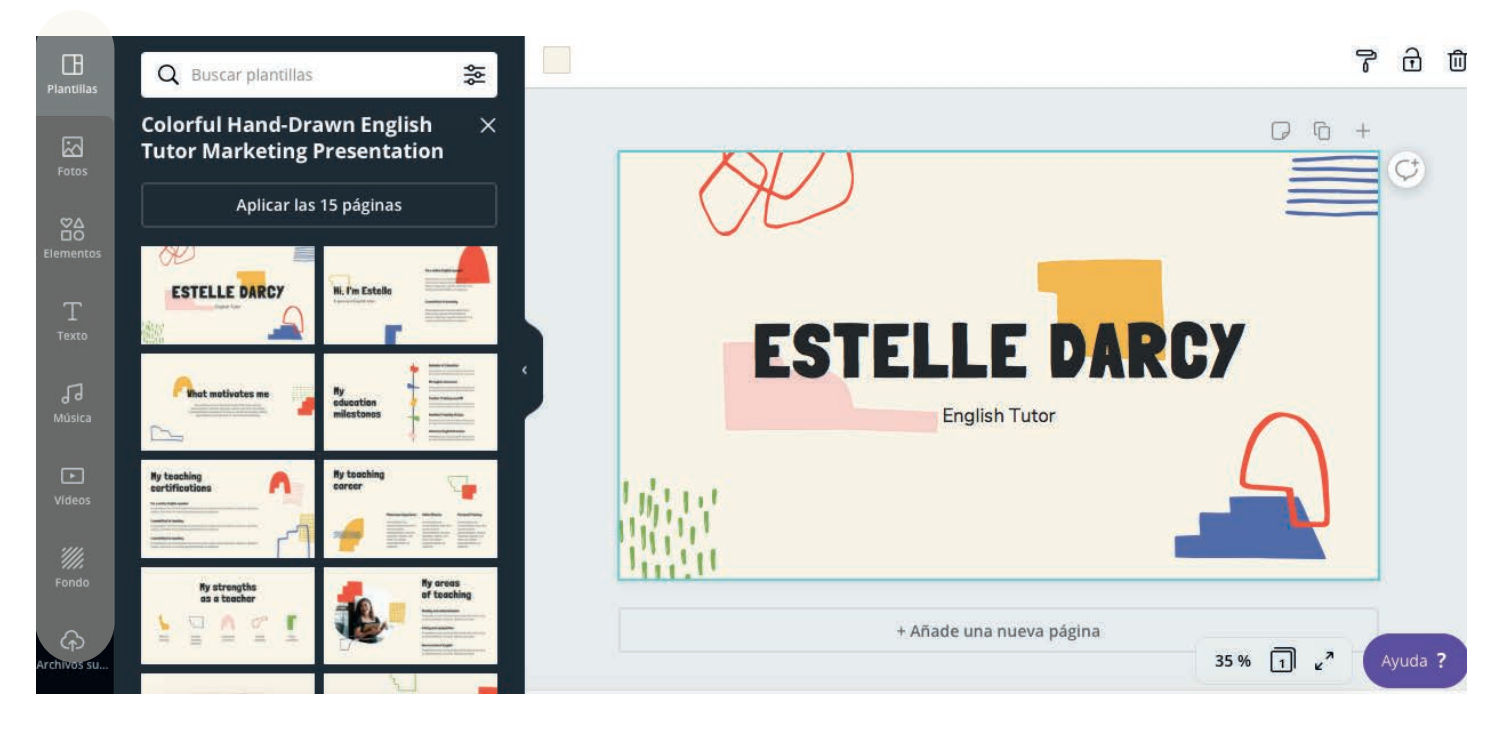

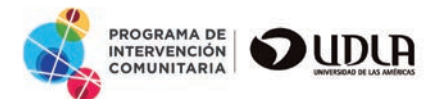

# Canva

# FOTOGRAFÍAS

En el botón de fotografías puedes buscar y encontrar imágenes en alta calidad solo ingresas al buscador y se desplegara una serie de imágenes que podrás utilizar libremente como apoyo en tu presentación.

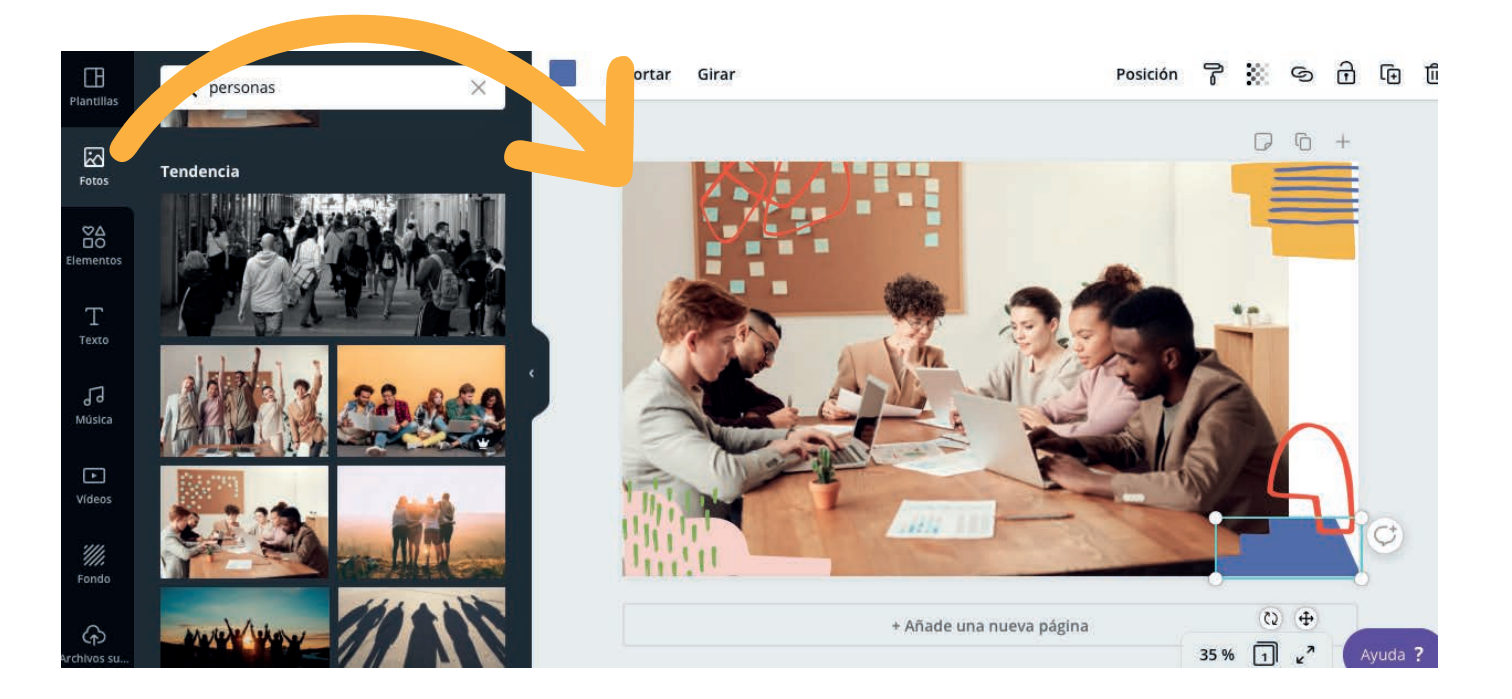

# BUSCA, SELECCIONA Y ARRASTRA LA IMAGEN A LA MESA DE TRABAJO

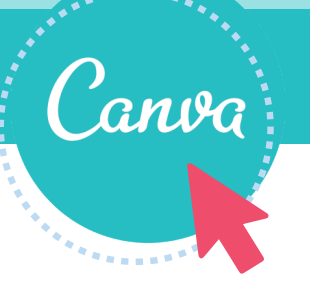

# AJUSTES DE FOTOGRAFÍAS

En la parte superior encontraras una barra con opciones para tu imagen. Como efectos de color, filtros, posición, etc.. También podrás recortar, regularizar los colores de la imagen y mucho más.

| Efectos | Filtro | Ajustar | Recortar | Girar | Posición | ľ | 33 | ତ | Ð | Ð | 圓 |
|---------|--------|---------|----------|-------|----------|---|----|---|---|---|---|
|         |        |         |          |       |          |   |    |   |   |   |   |

Ejemplo de imagen trabajada con efectos y filtros.

| Background I<br>Elimina el fond<br>solo clic. | Remover 👻<br>o de tus imágenes con un |         |
|-----------------------------------------------|---------------------------------------|---------|
|                                               | Ver todo                              |         |
| Cherry Fuchsia                                | Pop Violet                            | 2 3.2 - |
| Bad TV<br>Aplica efectos c                    | te pueden gustar –                    |         |
| imagen.                                       |                                       |         |
| imagen. Color Mix Aplica efectos o imagen.    | le mix de colores a tu                |         |

# Canva

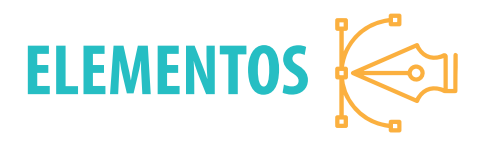

En esta sección podrás encontrar un serie de elementos y iconografía, que podrás utilizar para apoyar tu diseño. Encontraras desde diagramas a iconos de contingencia, solo ingresa al buscador y descubre!

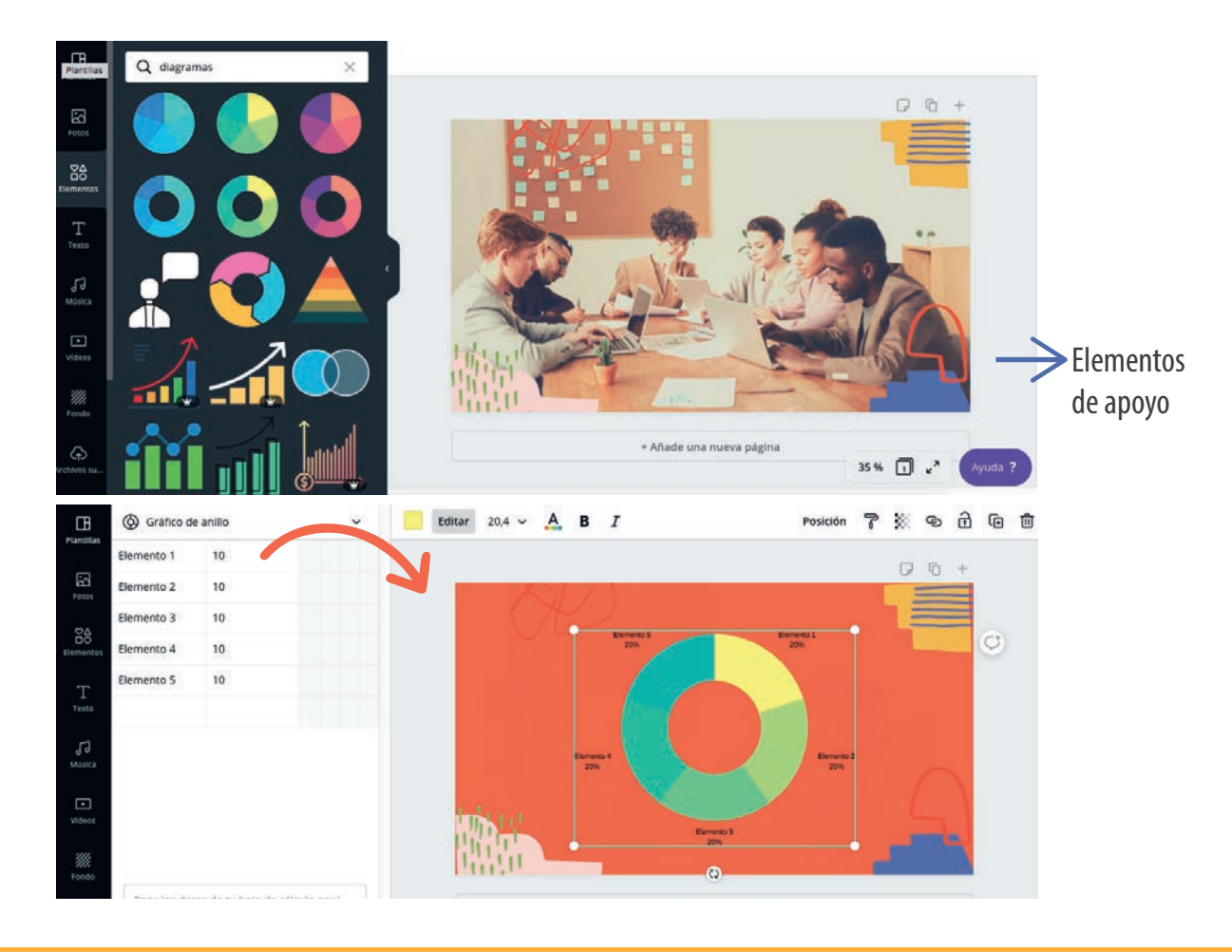

Aquí podrás elegir cajas de textos pueden ser predeterminadas "combinación de fuentes" y también tendrás la libertad de agregar bloques de textos y trabajar con diferentes cajas.

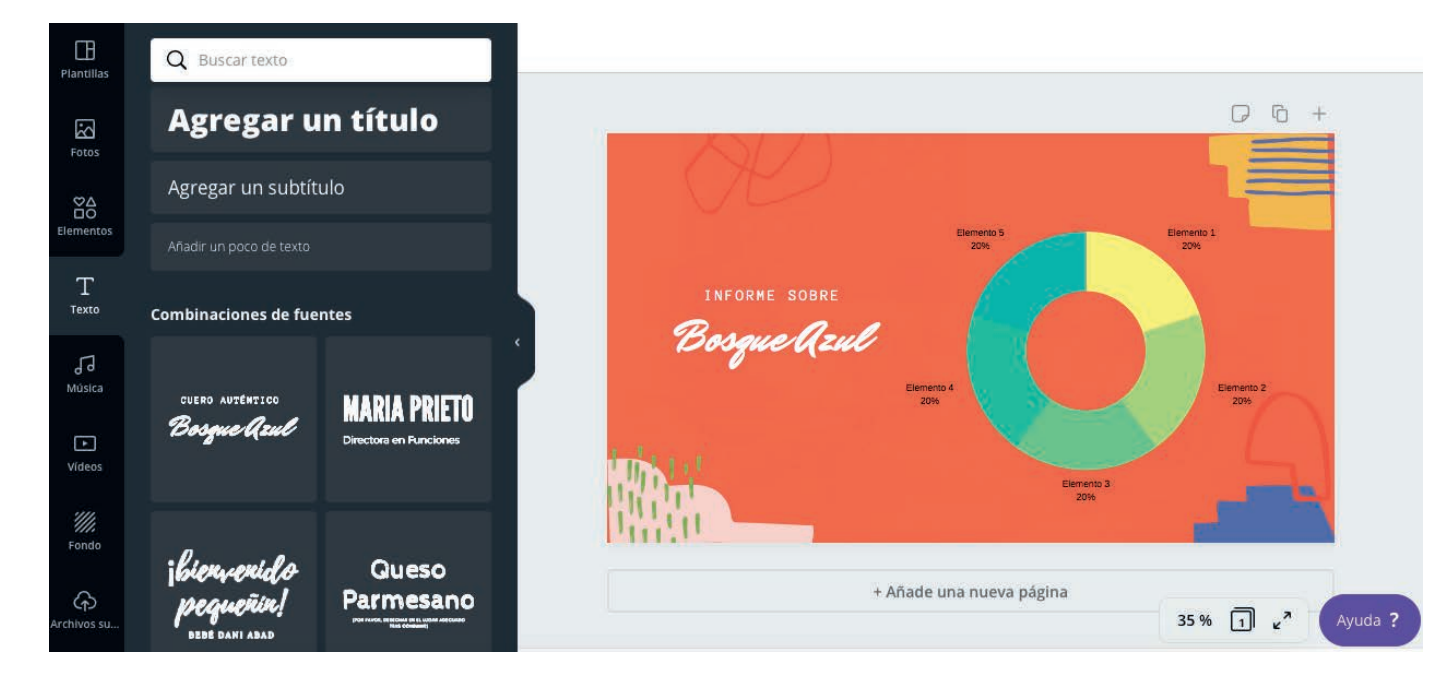

• En la parte superior encontraras la barra de herramientas que te permitirán ajustar el texto cambiar el color a la posición y mucho más.

ΞΞ.

Posición

<u>30</u>.

Ē

而

 $B I \equiv$ 

Open Sans Extra ... 🗸 90 🗸 🗛

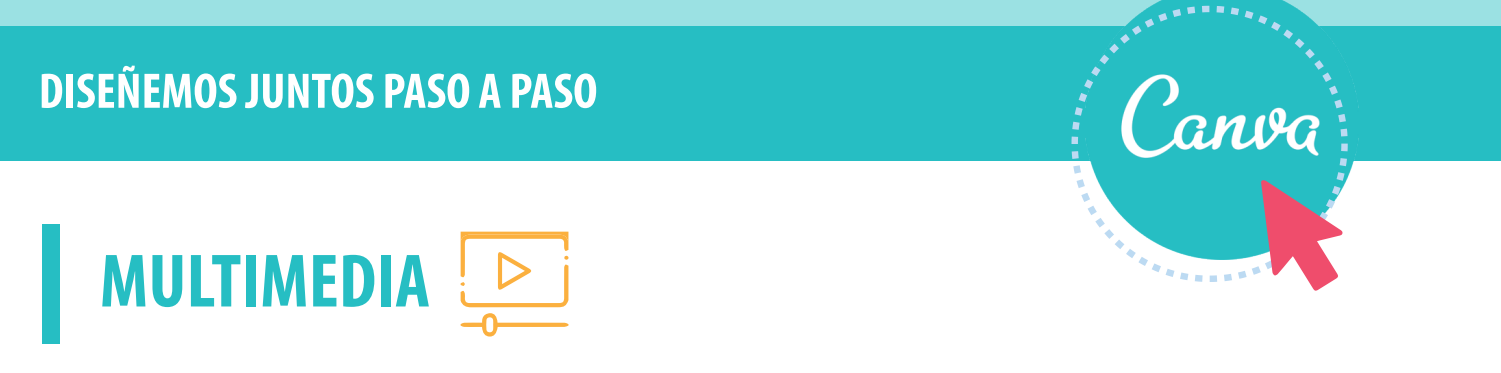

En la galería multimedia podrás agregar música o vídeos a tus presentaciones para apoyar o complementar la información a comunicar. Encontrar material gratuitos que ofrece el app o también puedes exportar de tu escritorio música o vídeos.

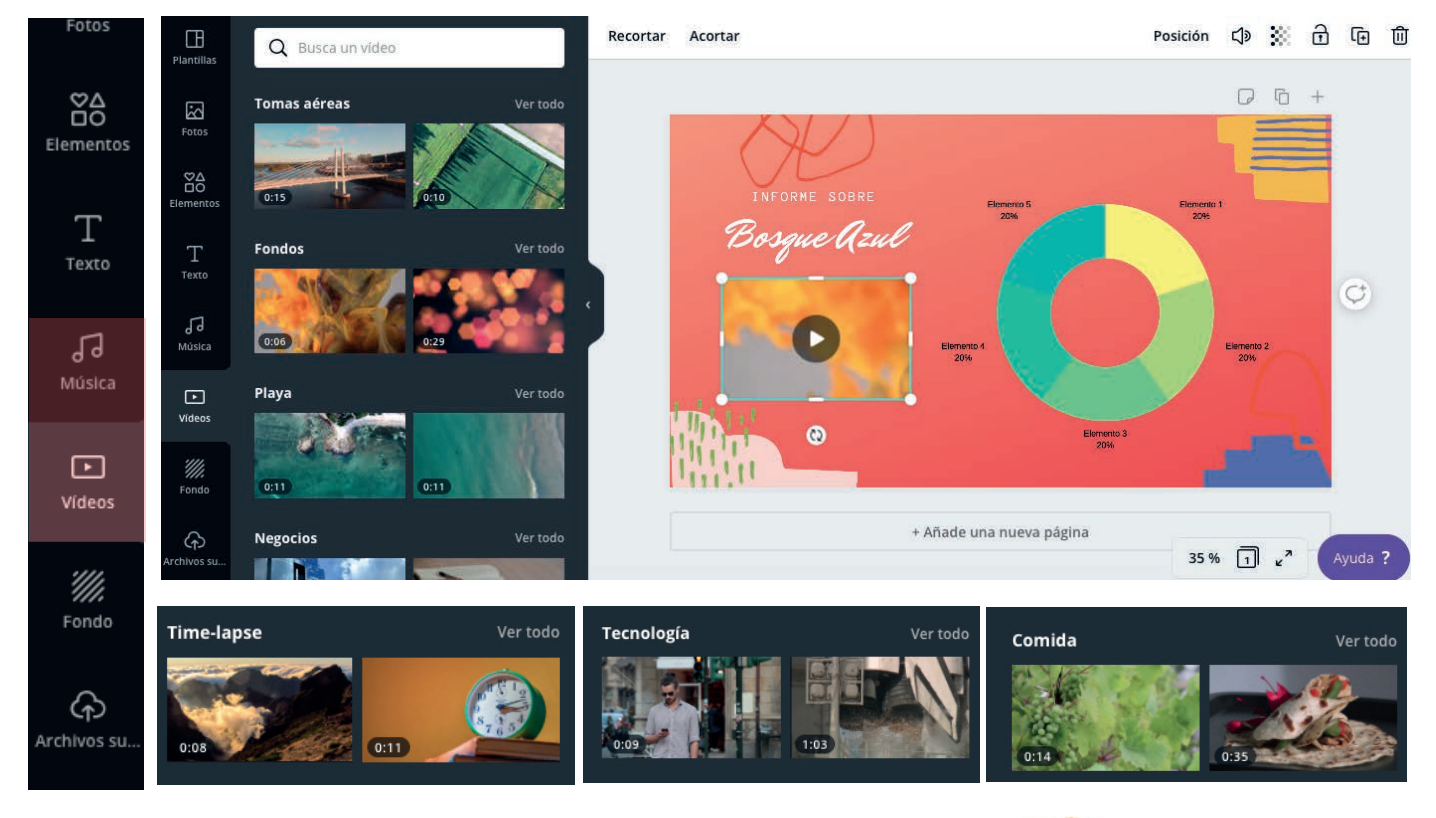

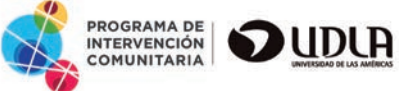

# Canva

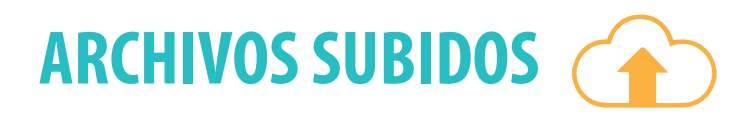

Sube tus archivos desde tu escritorio.

Puedes subir fotografías, mapas, vídeos todo lo que necesites para complementar tu pieza gráfica.

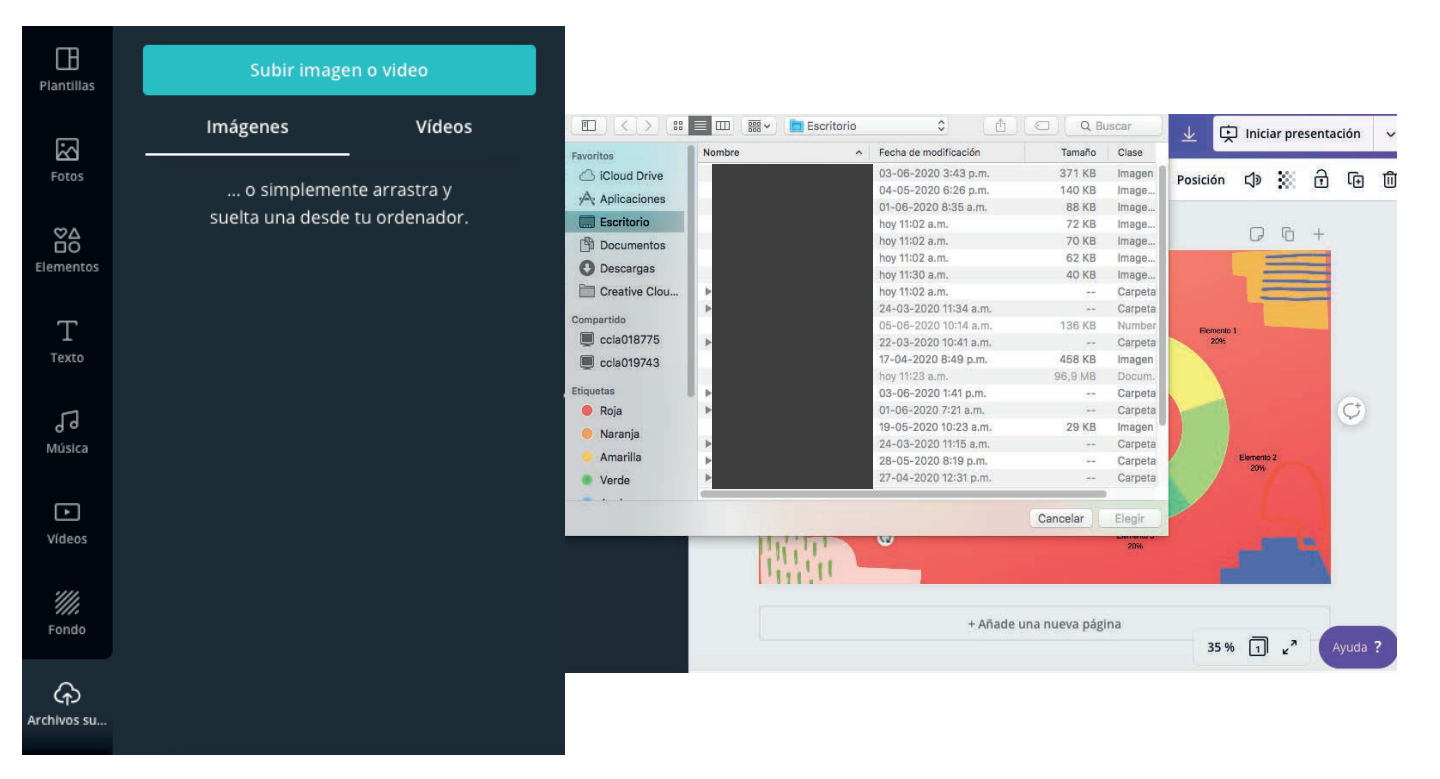

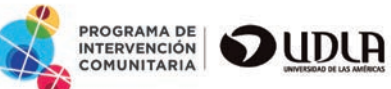

# Canva

| <b>C</b> 11A |     |    |    | ~   |     |
|--------------|-----|----|----|-----|-----|
| GUA          | KDA | IU | AK | (HI | IVO |
|              |     |    |    |     |     |

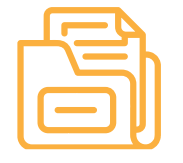

En la parte superior de la aplicación tendrás la opción de guardar o compartir tu pieza gráfica podrás guardarla en diferentes formatos o compartirla de inmediato a través del link que se generar al seleccionar la opción que tu prefieras!

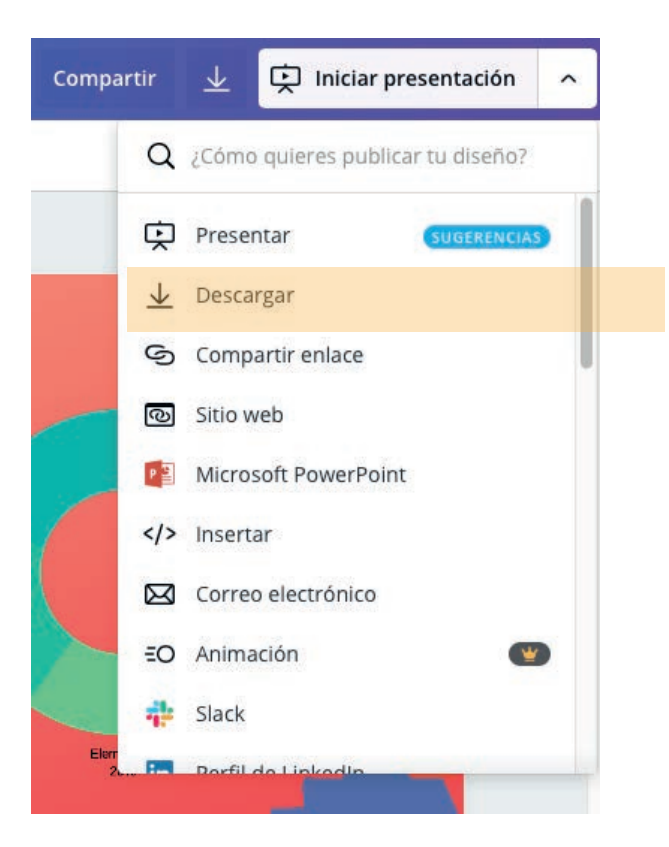

Si seleccionas Descargar se desplegara un sub menú con opciones de formato. Cunado hayas elegido una de estas opciones el archivo se descargara de manera inmediata en tu ordenador en la carpeta de **descargas!** 

PNG Imagen de alta calidad

JPG Tamaño de archivo pequeño

PDF estándar SUGERENCIAS Tamaño de archivo pequeño, documento de múltiples páginas

 $\checkmark$ 

PDF para impresión Alta calidad, documento de múltiples páginas

Vídeo BETA MP4

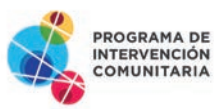

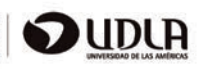

# Canva

# COMPARTE, PUBLICA

Una vez descargado el archivo en el formato deseado podrás buscarlo en tu carpeta de descarga y compartir, presentar o publicar tu pieza gráfica diseñada como un profesional!

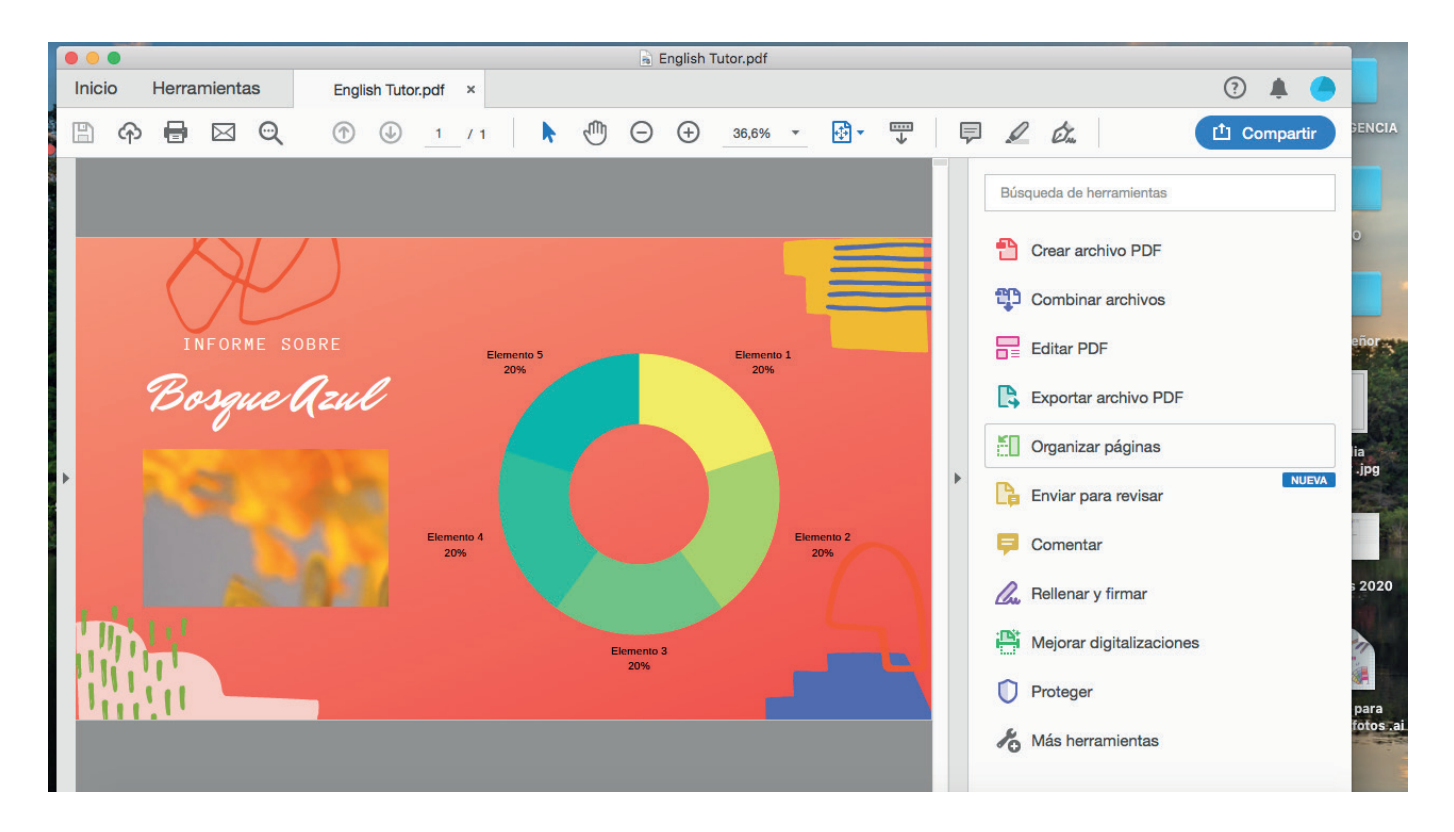

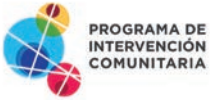

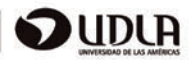

# Canva

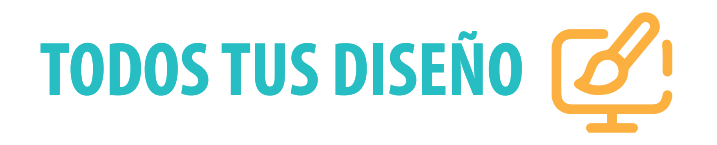

Para buscar todos tus diseños ya trabajados puedes ingresar a la interfaz de inicio y buscar en la barra lateral en el botón "Todos tus diseño" podrás ingresar revisar los diseños ya creados y volver a editar si es necesario o guardar en nuevos formatos.

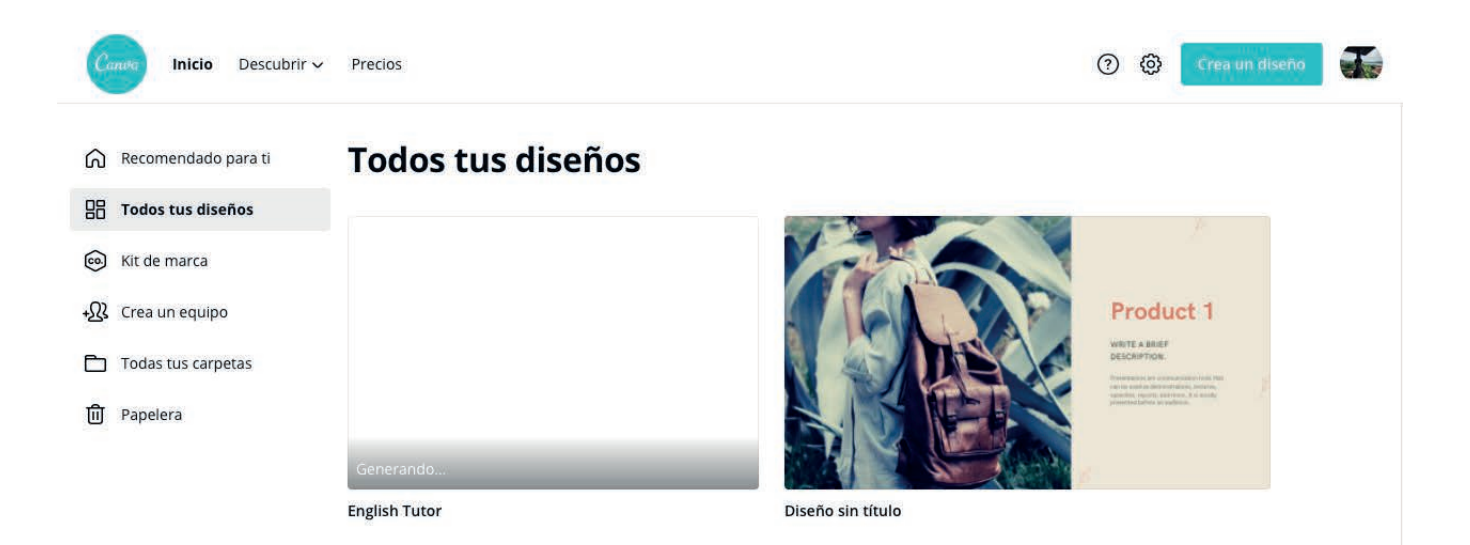

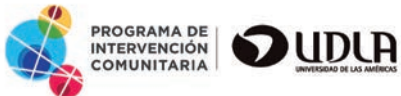

# Canva

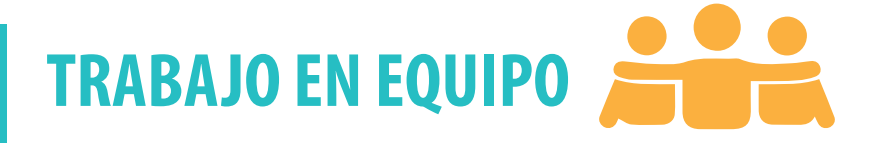

Trabajo en equipo! Es más fácil compartir diseños y carpetas. Además, puedes configurar grupos dentro de los equipos que hayas creado.

Solo ingresa el correo de tus amigos y diseñen de manera colaborativa su siguiente pieza gráfica.

| Ca              | Inicio Descubrir 🗸                                       | Precios                                                                                                    |                                                          | ⑦ ۞ Crea un diseño                              |
|-----------------|----------------------------------------------------------|----------------------------------------------------------------------------------------------------|----------------------------------------------------------|-------------------------------------------------|
| ()<br>88<br>(9) | Recomendado para ti<br>Todos tus diseños<br>Kit de marca | Invita gratis a miembros<br>equipo<br>Al crear un equipo gratis, es muy fácil comp<br>carpetas. Suscríbete a Canva Pro ¡y disfruta | <b>de tu</b><br>artir diseños y<br>de acceso ilimitado a |                                                 |
| + <u>Ω</u> }    | Crea un equipo                                           | todas las funciones y los beneficios de la pla                                                                                     | itaforma!                                                |                                                 |
| Đ               | Todas tus carpetas                                       |                                                                                                    | ación                                                    |                                                 |
| Û               | Papelera                                                 | Escribe un correo electrónico                                                                                                    | Miembro 🗸                                                |                                                 |
|                 |                                                          | Escribe un correo electrónico                                                                                                    | Miembro 🗸                                                | Con un equipo, es más fácil compartir diseños y |
|                 |                                                          | Escribe un correo electrónico                                                                                                    | Miembro 🗸                                                | comenzar, invita personas a tu equipo!          |
|                 | W Brobar Capita Bro                                      | Escribe un correo electrónico                                                                                                    | Miembro 🗸                                                |                                                 |
|                 |                                                          | Escribe un correo electrónico                                                                                                    | Miembro 🐱                                                | Ayuda ?                                         |

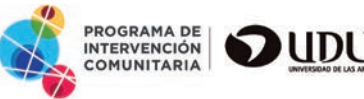

# Canva

| TODAS TUS | CARPETAS |  |
|-----------|----------|--|
|           |          |  |

En este botón podrás encontrar todas tus carpetas con todos tus diseños, también tendrás la opción de compartir con tus amigos, ver tus archivos subidos, crear una nueva carpeta, etc....

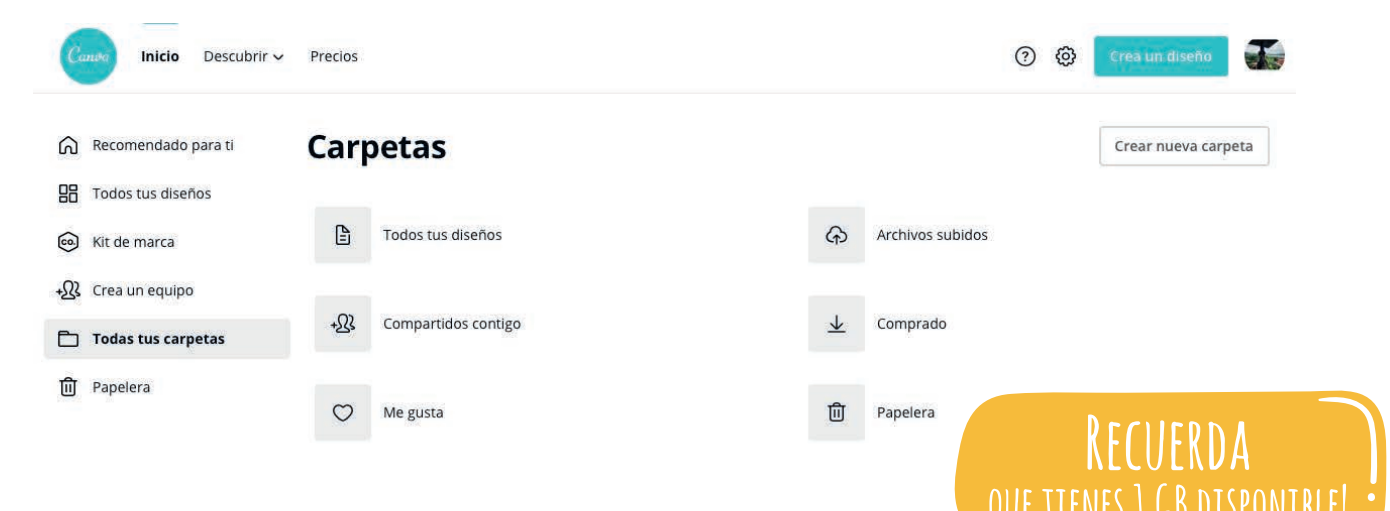

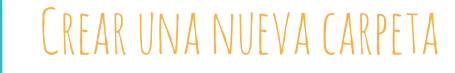

Al crear unan nueva carpeta podrás elegir con quien compartir tus diseño, la persona puede ser un editor o solo visualizar tu material.

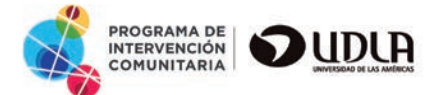

| (                                                       | Crear una carpet                          | ta          |  |
|---------------------------------------------------------|-------------------------------------------|-------------|--|
| ombre de la carpeta                                     |                                           |             |  |
| Nombre de la carpeta                                    |                                           |             |  |
|                                                         |                                           |             |  |
| <b>ompartir con miembros d</b><br>Escribe una o más dir | <b>le tu equipo</b><br>ecciones de correo | Ver y edi 🗸 |  |

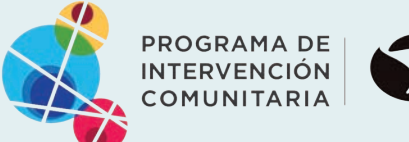

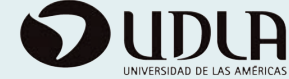

I.F.

anva

www.canva.com

#### Diseñado por Natalia Salazar

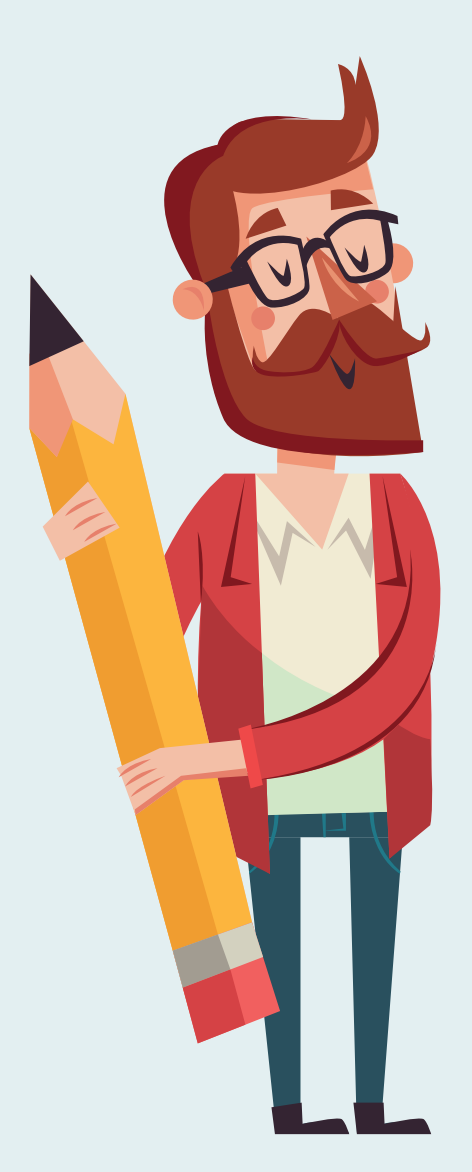